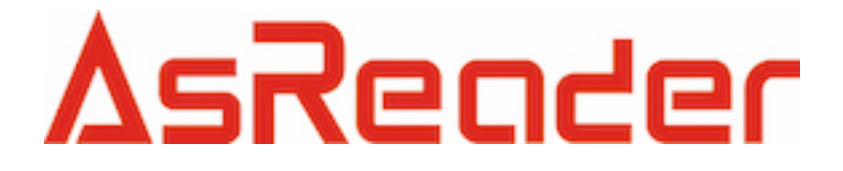

**Firmware Update** 

Asterisk, Inc.

- 1. Connect the reader and PC correctly. Do not power on the reader at first. Then Run FlashDemo.exe.
- 2. Click "Openfile" and select the provided .bin file.

| <b>Iool</b>                            |                  |
|----------------------------------------|------------------|
| Open File D:\UHF\UHF RRU2881\Flash dem | o(En)\Reader.bin |
|                                        |                  |
|                                        | СОМ: СОМ1 -      |
|                                        | Open             |
|                                        | Close            |
|                                        | DownLoad         |
|                                        | Stop             |
|                                        | Clear            |
|                                        |                  |
|                                        |                  |
|                                        |                  |

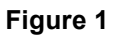

 Select correct COM port number used and click "Open". Then click "Download":

| Tool                          |                           |
|-------------------------------|---------------------------|
| Open File D:\UHF\UHF RRU2881\ | Flash demo(En)\Reader.bin |
| Open Com port success         | СОМ: СОМ1 🔽               |
| +<br>+<br>+                   | Open                      |
| + + + +                       | Close                     |
| +<br>+<br>+                   | DownLoad                  |
| + + + + +                     | Stop                      |
| +<br>+<br>+                   | Clear                     |
| + + + + +                     |                           |
| +<br>+<br>+                   |                           |
| +<br>+<br>+                   |                           |
| +                             |                           |

\_\_\_\_\_

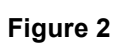

Power on the reader and the reader will enter firmware

upgrading procedure.

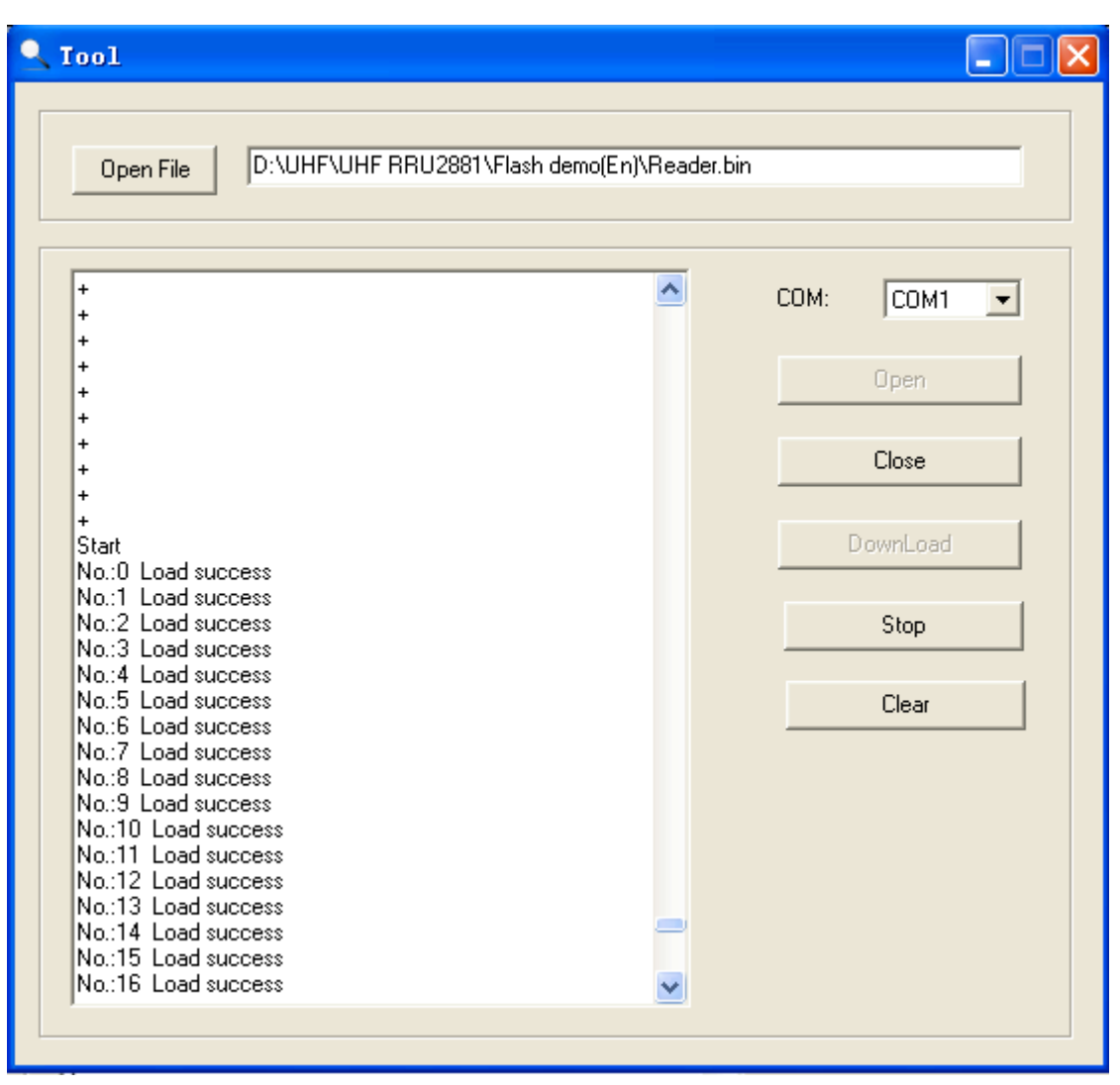

Figure 3

4. When upgrading finished, the interface will be as following:

| 🔍 Tool                                                                                                    |                                      |
|----------------------------------------------------------------------------------------------------|--------------------------------------|
| Open File D:\UHF\UHF RRU2881\Flash                                                                                                    | ı demo(En)\Reader.bin                |
| No.:857 Load success<br>No.:858 Load success<br>No.:859 Load success<br>No.:860 Load success<br>No.:861 Load success<br>No.:862 Load success<br>No.:863 Load success<br>No.:864 Load success<br>No.:865 Load success<br>No.:865 Load success<br>No.:866 Load success<br>No.:867 Load success<br>No.:869 Load success<br>No.:870 Load success<br>No.:870 Load success<br>No:871 Load success | COM: COM1  Copen Close DownLoad Stop |
| No.:872 Load success<br>No.:873 Load success<br>No.:873 Load success<br>No.:874 Load success<br>No.:875 Load success<br>No.:876 Load success<br>No.:877 Load success<br>No.:878 Load success<br>No.:879 Load success<br>No.:880 Load success<br>No.:881 Load success<br>No.:882 Load success<br>No.:883 Load success                                                                        | Clear                                |

Figure 4